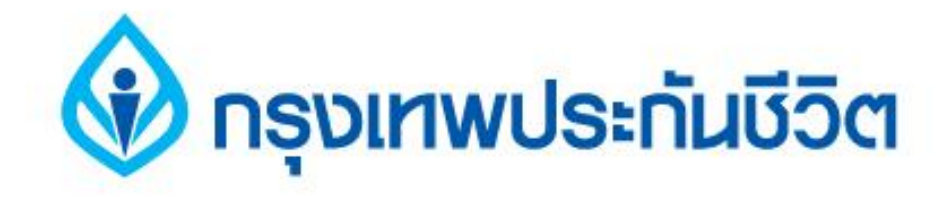

# คู่มือการชำระเงินบริการ Bill Payment ช่องทาง Internet

## ธนาคารทหารไทย

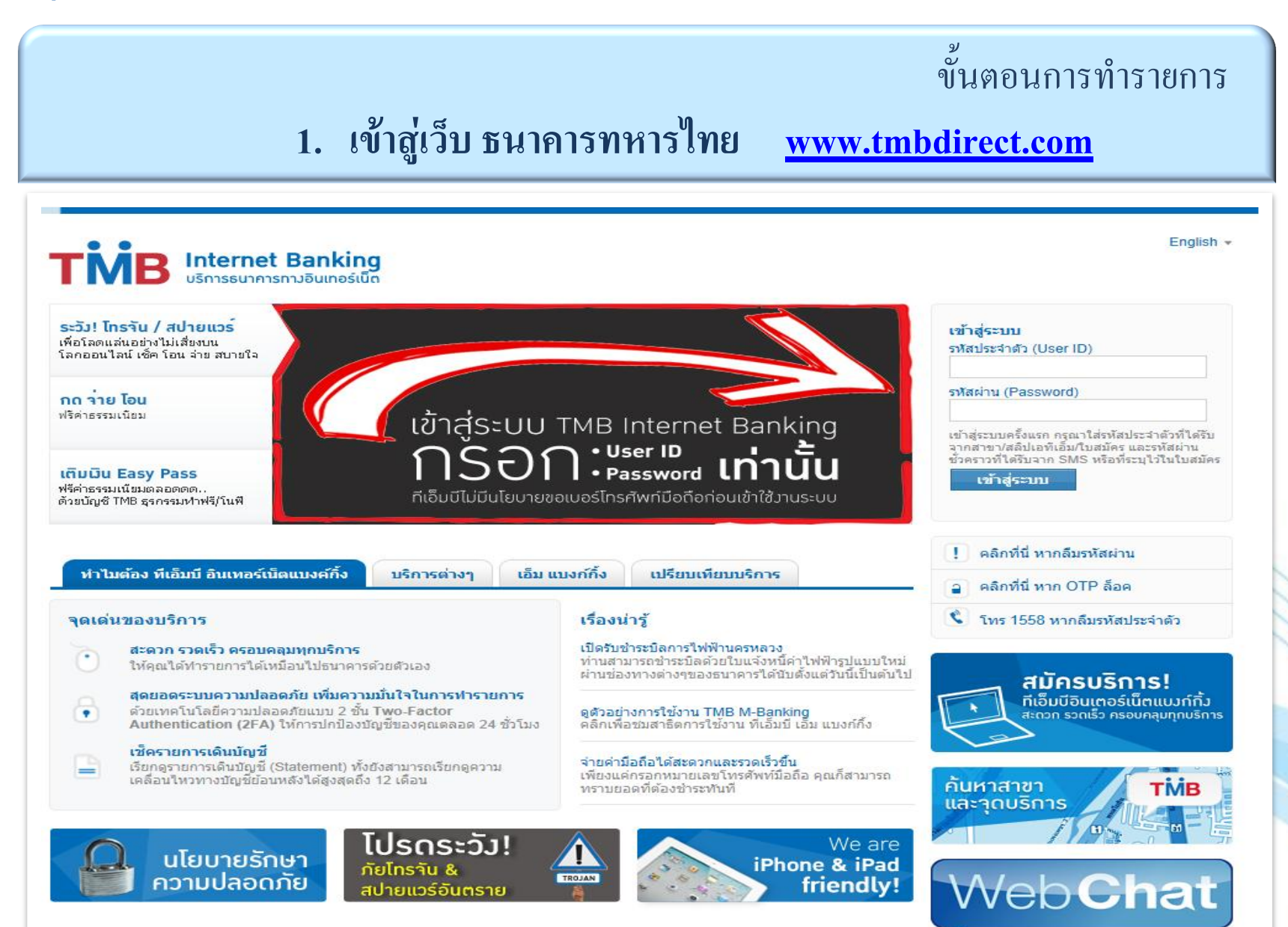

คลิกแถบชำระเงิน / เติมเงิน เข้าสู่หน้าการทำรายการ "รายการจ่ายบิลที่ใช้ประจำ"
เลือกคลิก "เพิ่มรายการ" เพื่อบันทึกข้อมูลบริษัทผู้รับชำระ

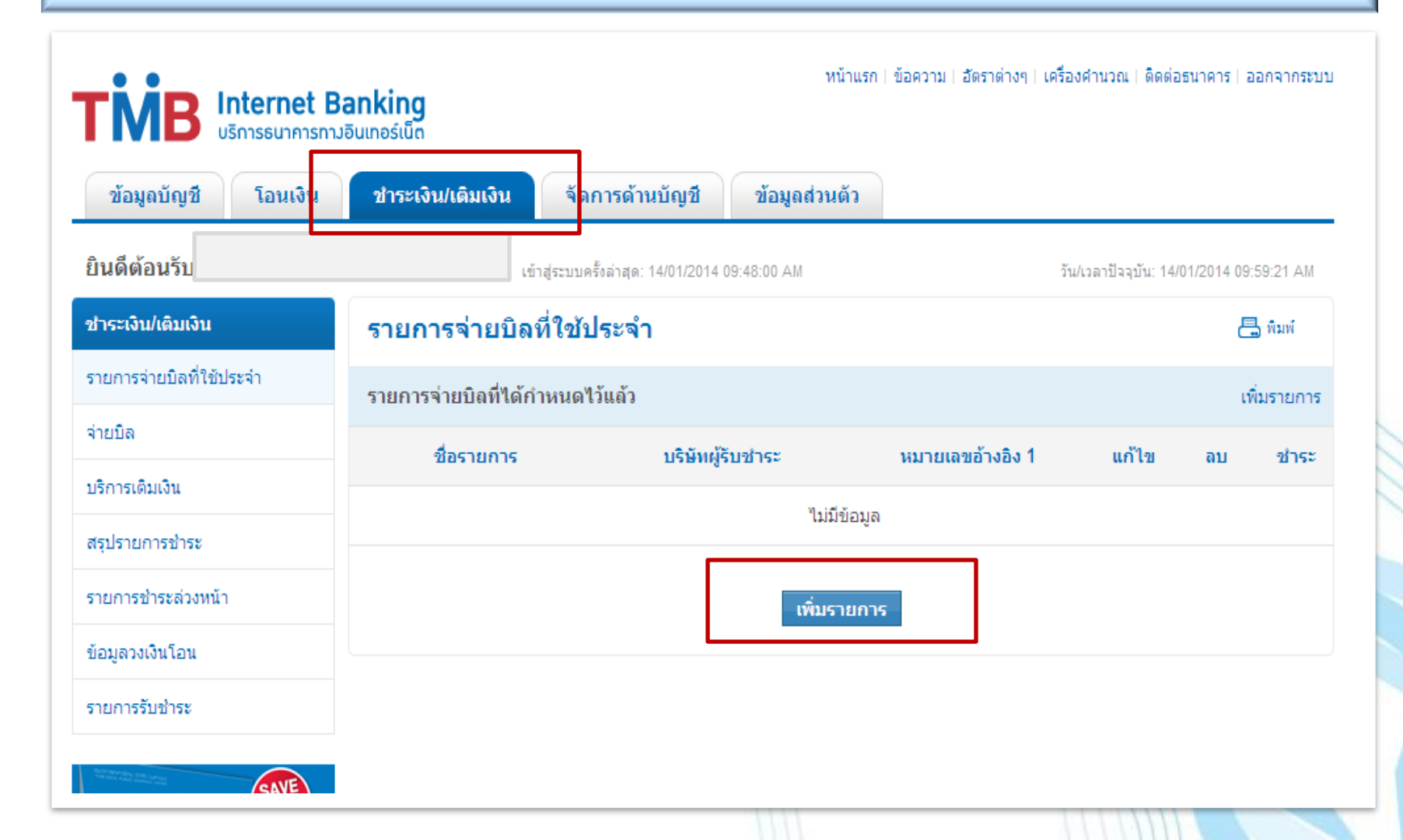

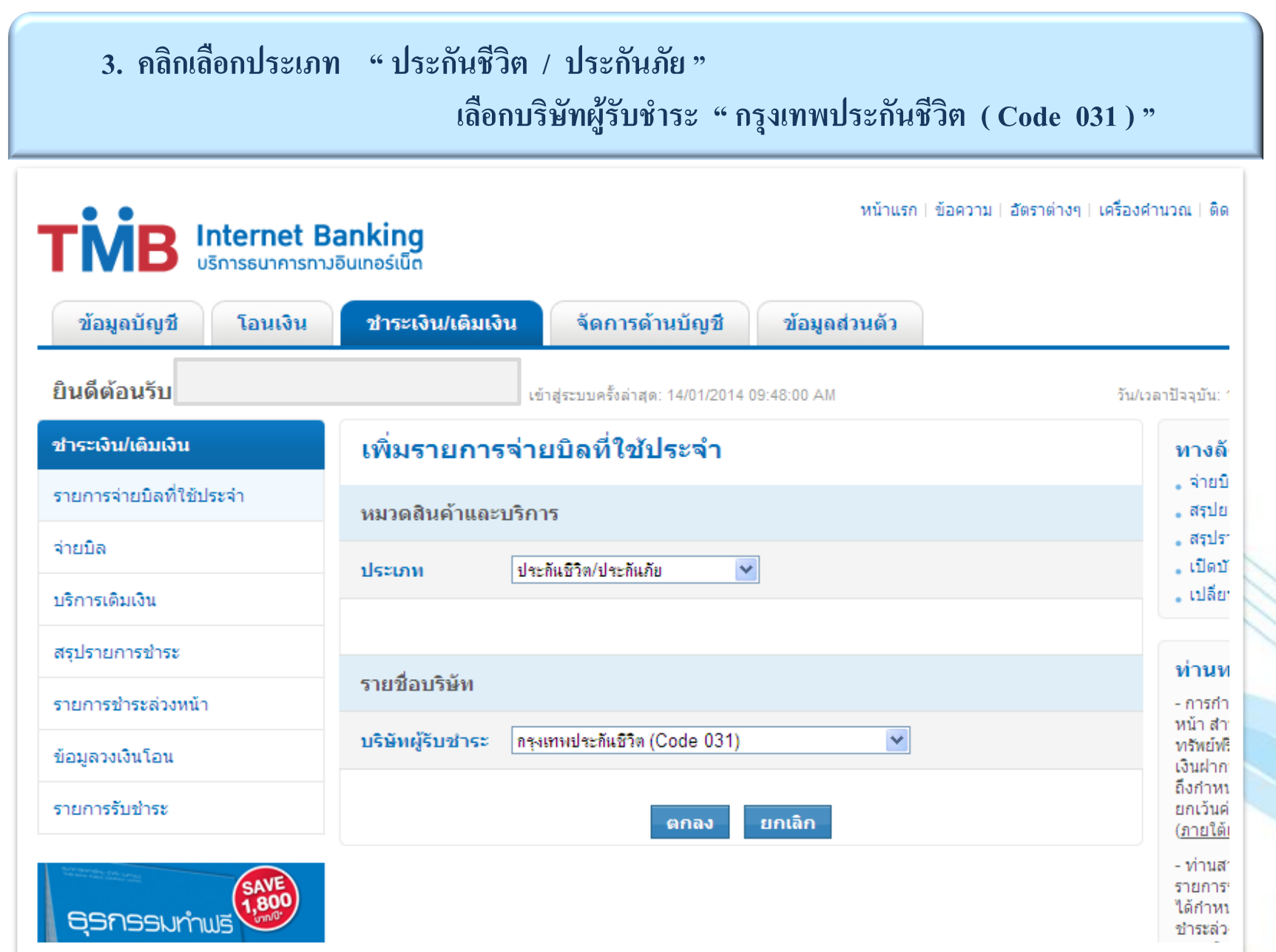

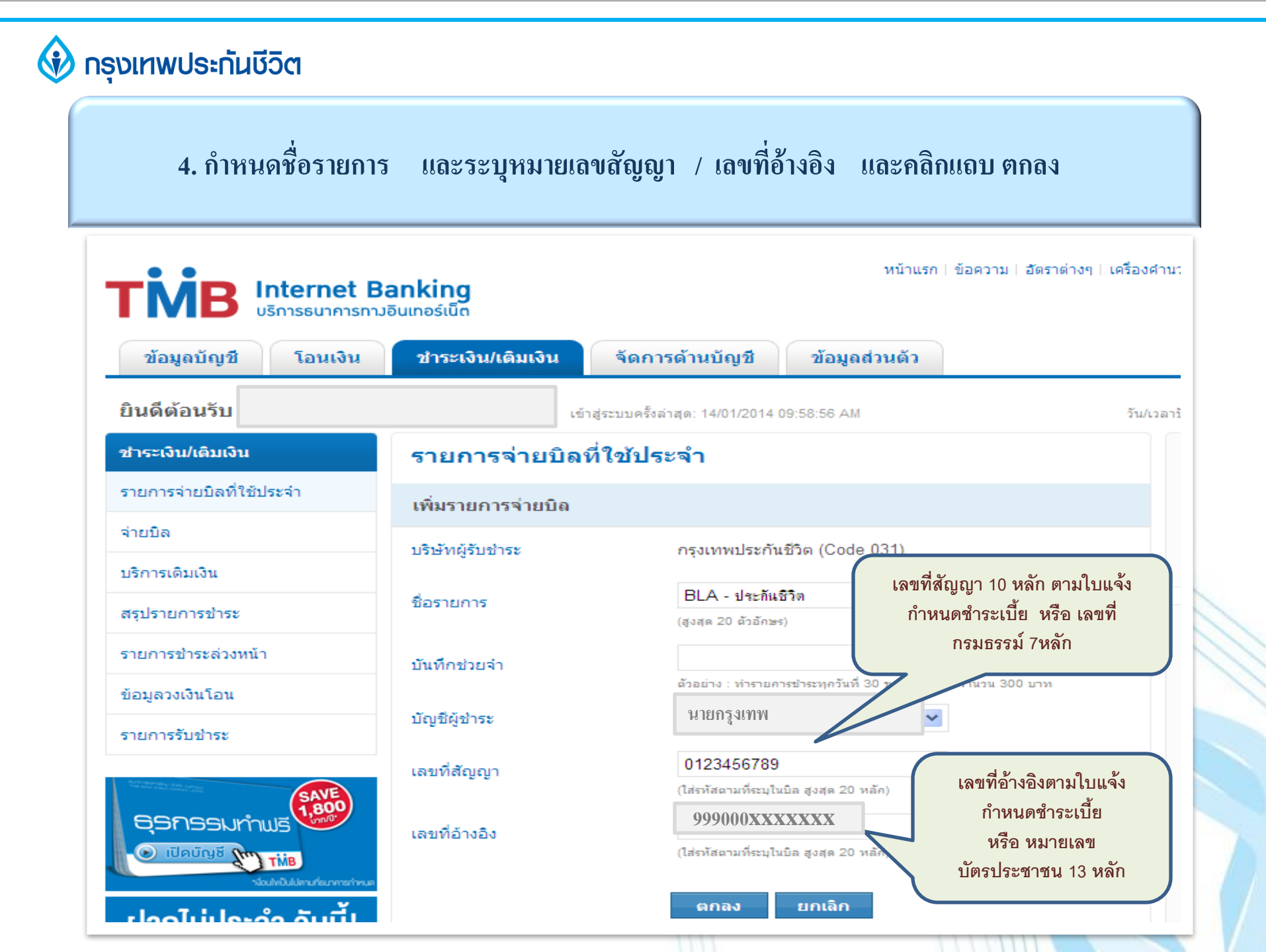

5. หน้าจอแสดงการบันทึกรายกายจ่ายบิลที่ใช้ประจำ เรียบร้อยแล้ว

คลิกที่ "กลับไปหน้าหลัก" เพื่อเริ่มทำรายการชำระเงิน

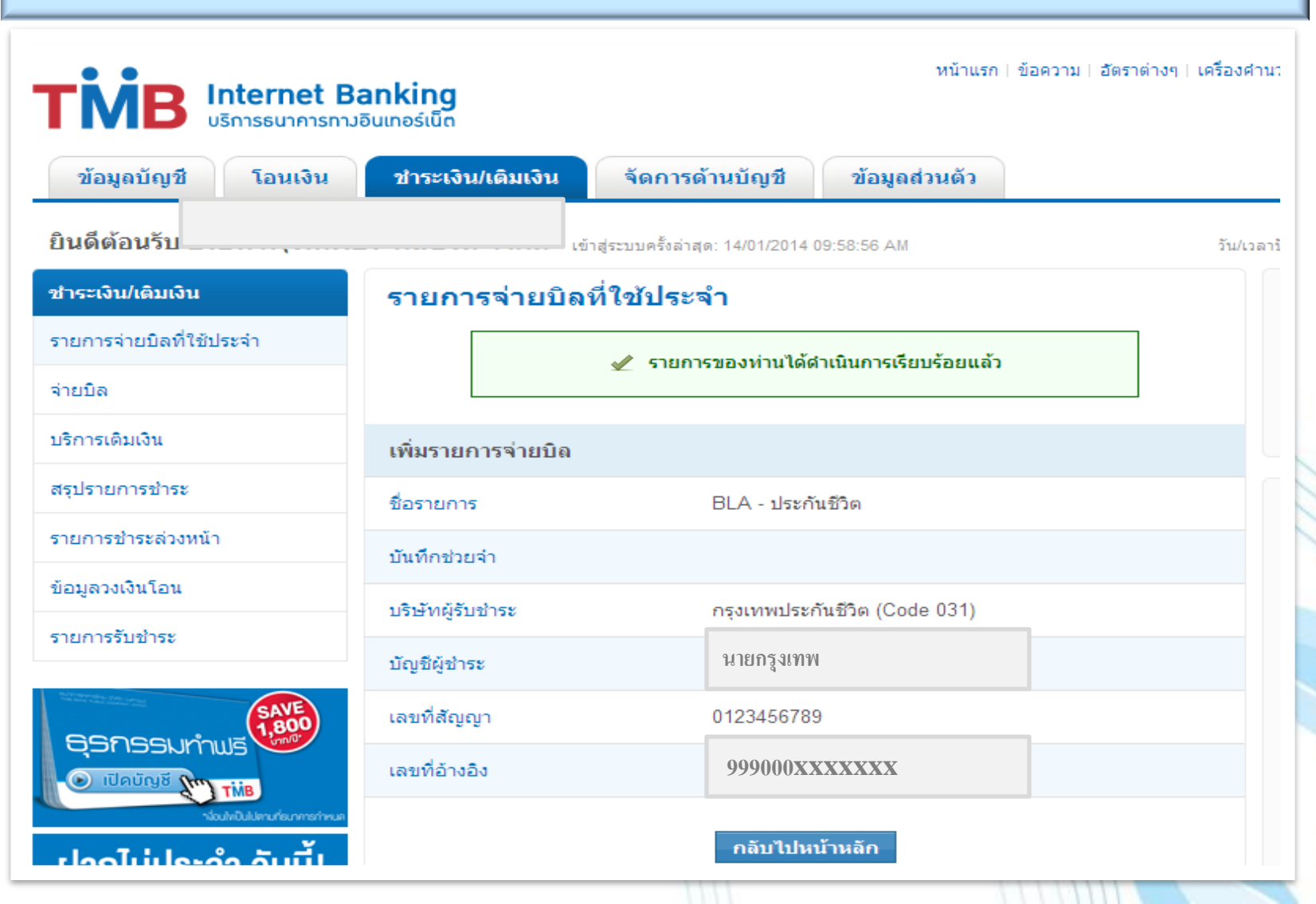

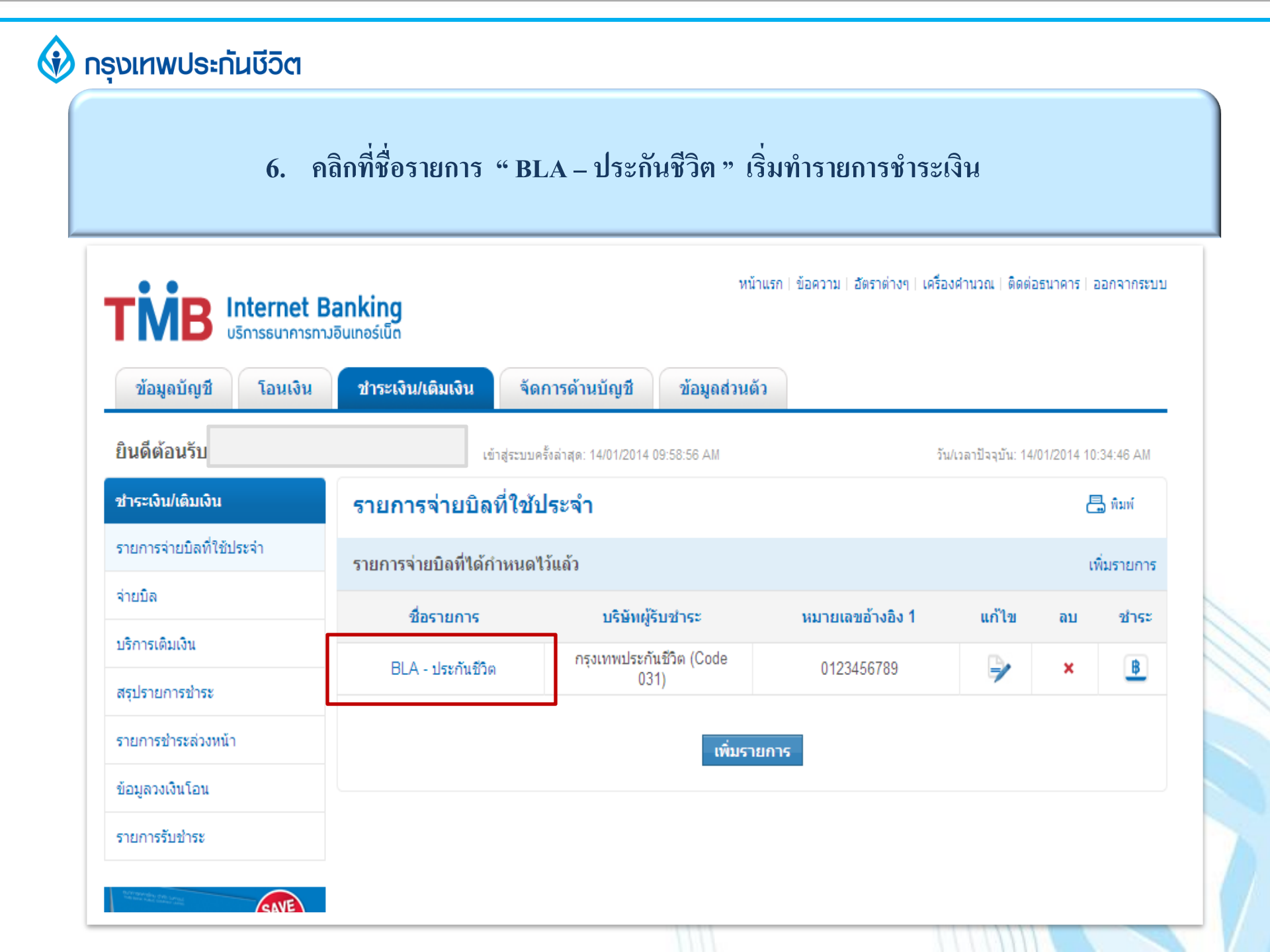

#### 7. ตรวจสอบข้อมูลการทำรายการ และคลิกแถบ "ชำระเงิน"

![](_page_7_Figure_2.jpeg)

## 8. คลิกเลือกบัญชีที่จะใช้ชำระเงิน / เลือกบริษัทผู้รับชำระ

ระบุหมายเลขอ้างอิง 1 และหมายเลขอ้างอิง 2

| ชำระเงิน/เดิมเงิน                              | จ่ายบิล                                 |     |            |   |  |  |  |
|------------------------------------------------|-----------------------------------------|-----|------------|---|--|--|--|
| รายการจ่ายบิลที่ใช้ประจำ                       | บัญชีผู้ชำระ                            |     |            |   |  |  |  |
| จ่ายบิล                                        | เลือกบัญชีที่จะใช้ชำระ                  |     | นายกรุงเทพ | ~ |  |  |  |
| บริการเดิมเงิน                                 | ยอดเงินคงเหลือ (บาท)                    |     |            |   |  |  |  |
| สรุปรายการชำระ                                 |                                         |     |            |   |  |  |  |
| รายการชำระล่วงหน้า                             | บริษัทผู้รับชำระ                        |     |            |   |  |  |  |
| ข้อมูลวงเงินโอน                                | กรุงเทพประกันชีวิต (Code 031)           |     |            |   |  |  |  |
| รายการรับชำระ                                  |                                         |     |            |   |  |  |  |
| Million de des ana                             | เลขที่สัญญา                             |     |            |   |  |  |  |
|                                                | 0123456789                              |     |            |   |  |  |  |
| าร่อนไหอินไปตามที่ธนาการกำหนด                  | (ระการสุขามาระประกาศ ชิงสุข 20 กระบ     |     |            |   |  |  |  |
| ฝากไม่ประจำ ุวันนี้!                           | เลขที่อ้างอิง                           |     |            |   |  |  |  |
| คุณจะไม่พลาด                                   | 999000 <b>xxxxxx</b>                    | ]]  |            |   |  |  |  |
| IONOLGO X                                      | (ไส่รนัสตามที่ระบุในบิล สูงสุด 20 นลัก) |     |            |   |  |  |  |
| เติมเงินได้ทุกที<br>ไม่มีอ่องสิน               | จำนวนเงิน                               |     |            |   |  |  |  |
| <b>เบบความราย</b><br>คลิกดูรายละเอียดเพิ่มเติม | 1,000.00                                | ארע |            |   |  |  |  |

## 9. ระบุข้อมูลอื่นๆ เพิ่มเติม / ตรวจสอบความถูกต้องและคลิกแถบ ตกลง

| เปลบเนู่อกาง Online<br>ด้วยตัวเองได้แล้ว |                                                                                                    |                                              |  |  |  |  |
|------------------------------------------|----------------------------------------------------------------------------------------------------|----------------------------------------------|--|--|--|--|
|                                          | กำหนดวันชำระ                                                                                                    |                                              |  |  |  |  |
|                                          | กรุณาเลือกวันที่ท่านต้องการให้ระบบทำการชำระ                                                                                                    |                                              |  |  |  |  |
|                                          | ชาระทันที ชาระทันที ชาระที่ชาระที่ชาระที่ชาระที่ชาระที่ชาระที่ชาระที่ชาระที่ชาระที่ชาระที่ชาระที่ชาระที่ชาระที่ชาระที่ชาระที่ชาระที่ชาระที่ชาระที่ชาระที่ชาระที่ชาระที่ชาระที่ชาระที่ชาระที่ชาระที่ชาระที่ชาระที่ชาระที่ชาระที่ชาระที่ชาระที่ชาระที่ชาระที่ชาระที่ชาระที่ชาระที่ชาระที่ชาระที่ชาระที่ชาระที  ชาระที่ชาระที่ชาระที่ชาระที่ชาระที่ชาระที่ชาระที่ชาระที่ชาระที่ชาระที่ชาระที่ชาระที่ชาระที่ชาระที่ชาระที่ชาระที่ชาระที่ชาระที่ชาระที่ชาระที่ชาระที่ชาระที่ชาระที่ชาระที่ชาระที่ชาระที่ชาระที่ชาระที่ชาระที่ชาระที่ชาระที่ชาระที่ชาระที่ชาระที่ชาระที  ชาระที่ชาระที่ชาระที  ชางที่ชาระที่ชาระที่ชาระที่ชาระที่ชาระที่ชาระที่ชาระที่ชาระที่ชาระที่ชาระที่ชาระที่ชาระที่ชาระที่งางที่ชาระที่ชาระที่ชาระที่ชาระที่ชาระที่ชาระที่ชาระที่ชาระที่ชาระที่งางที่ชาระที่ชาระที่ชาระที่ชาระที่ชาระที่ชาระที่ชาระที่ชาระที่ชา |                                              |  |  |  |  |
|                                          | O ชาระถ่วงหน้า วันที่                                                                                                    |                                              |  |  |  |  |
|                                          | ความถี่ในการชำระ                                                                                                    |                                              |  |  |  |  |
|                                          | กรุณาเลือกความถี่ในการชำระ                                                                                                    |                                              |  |  |  |  |
|                                          | กำหนดความถึ                                                                                                    | ครั้งเดียว                                   |  |  |  |  |
|                                          | การแจ้งเดือน <i>(สำหรับการดังกำหนดชำระล่วงหน้าเท่านึ้น</i> )                                                                                                    |                                              |  |  |  |  |
|                                          | SMS 0896659688                                                                                                    |                                              |  |  |  |  |
|                                          | E-mail kobkaew@bla.co.th                                                                                                    |                                              |  |  |  |  |
|                                          | รายละเอียดค่าธรรมเนียม                                                                                                    |                                              |  |  |  |  |
|                                          | តិកម្មពេះ                                                                                                    | อัตราค่าธรรมเนียม (บาท)                      |  |  |  |  |
|                                          | บัญชีผู้ชำระอยู่ในเขตเรียกเก็บเดียวกับบัญชีบริษัท                                                                                                    | 0.00 บาท/รายการ                              |  |  |  |  |
|                                          | บัญชีผู้ชำระอยู่ต่างเขตเรียกเก็บกับบัญชีบริษัท                                                                                                    | 0.00 บาท/รายการ                              |  |  |  |  |
|                                          | เงินฝากออมทรัพย์ฟรีด่าธรรมเนียม/<br>ทีเอ็มบี ธุรกรรมทำฟรี                                                                                                    | 0.00 บาท/รายการ<br>(ภายใต้เงื่อนไขผลิตภัณฑ์) |  |  |  |  |
|                                          | หมายเหตุ:<br>รายการที่ข่าระหลัง 23.00 น. จะถือเป็นรายการข่าระของวันถัดไป<br>คกลง ยกเลิก                                                                                                    |                                              |  |  |  |  |

#### 10. หน้าจอแสดงการทำรายการชำระเงิน สำเร็จเรียบร้อยแล้ว

| ข้อมูลบัญชี โอนเงิน                                     | ชำระเงิน/เดิมเงิน                              | เปิดบัญชีเงินฝ             | าก/จัดการด้านบัญชี        | ข้อมูลส่วนด้ว บ | เริกาฯ |
|---------------------------------------------------------|------------------------------------------------|----------------------------|---------------------------|-----------------|--------|
| ยินดีต้อนรับ                                            | เข้าสู่ระบบครั้งล่าสุด: 05/03/2012 02:37:29 PM |                            |                           |                 |        |
| ชำระเงิน/เติมเงิน                                       | จ่ายบิล                                        |                            |                           | 📇 พิมพ์         |        |
| รายการจ่ายบิลที่ใช้ประจำ                                | 🖌 รายการของท่านได้สำเนินการเรียนร้อยแล้ว       |                            |                           |                 |        |
| จ่ายบิล                                                 | 🖌 ท่าเ                                         | นอ้างอิงได้                |                           |                 |        |
| บริการเติมเงิน                                          |                                                |                            |                           |                 |        |
| สรุปรายการชำระ                                          | รายการชาระเสรจสม                               | บูรณ                       |                           |                 |        |
| รายการชำระล่วงหน้า                                      | บัญชีผู้ชำระ                                   |                            | นายกรุงเทพ                |                 |        |
| ข้อมูลวงเงินโอน                                         | บริษัทผู้รับชำระ                               |                            | กรุงเทพประกันชีวิต ( Code | 031)            |        |
| ้<br>สมัครบริการแจ้งเตือนอัตโนมัติ<br>TMB Beep & Bill   | จำนวนเงิน (บาท)                                |                            | 1,000.00                  |                 |        |
|                                                         | ค่าธรรมเนียม (บาท)                             |                            | 0.00                      |                 |        |
| ฝากไม่ประจำ วันนี้!<br>คุณจะไม่พลาด<br>เปิดบัญชี 🎦      | วัน/เวลาชำระ                                   |                            |                           |                 |        |
|                                                         | หมายเลขอ้างอิง 1                               | ยายเลขอ้างอิง 1 0123456789 |                           |                 |        |
|                                                         | หมายเลขอ้างอิง 2                               |                            | 999000 <b>xxxxxx</b>      |                 |        |
| บริการแจ้งเคือนอัคโนมัติ TMB Beep & Bill<br>สมัครวันนี้ | หมายเลขอ้างอิงรายการ                           |                            | tmbi195618                |                 |        |
| ใช้ฟรี ถึง มิ.ย. 55<br>คลิกสมัคร                        | ບັນ                                            | เท็กรายการจ่ายบิล          | เริ่มการจ่ายบิลรายการ     | ะใหม่           |        |